## 1. Go to parchment.com

2. In the I would like to box in the center of the screen, select order records on behalf of others.

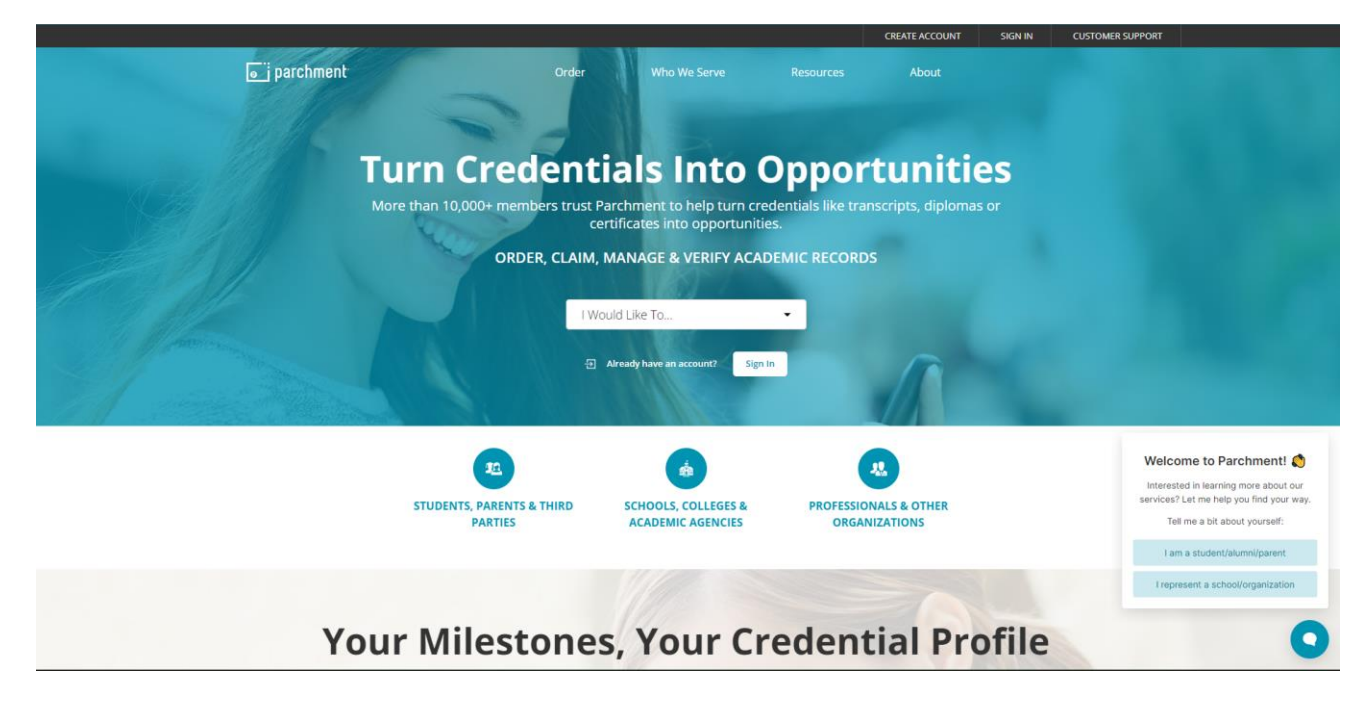

3. In the search box enter Sam Houston State University

|                               |                                                                                                    | CREATE ACCOUNT                                                      | SIGN IN CUSTOMER SUPPORT |
|-------------------------------|----------------------------------------------------------------------------------------------------|---------------------------------------------------------------------|--------------------------|
| parchment                     | Order Who We Serve                                                                                                    | Resources About                                                     |                          |
| 0                             | rder On Behalf (<br>Transcripts, Diplomas & Other Ac                                                                             | Of Others                                                           |                          |
|                               | Get Started                                                                                                    |                                                                     |                          |
| First, enter th               | e school name that you would like to order the tr<br>Then you will be able to specify where it n<br>Sam Houston State University | anscript or another record type from.<br>eeds to be sent.<br>Search |                          |
| 🕹 Order On Behalf Of Others 👻 | Sam Houston State University<br>Huntsville, TX, US<br>Sam Houston State University College of<br>Osteopathic Medicine            | ×                                                                   |                          |
| HOW IT WORKS                  | Conroe, TX, US See All Results                                                                                                   |                                                                     |                          |
| Eres Filmer ( + +             | Spectra and States                                                                                                    | perdentel                                                           |                          |

4. Now select Ordering on behalf of someone else and enter an email address.

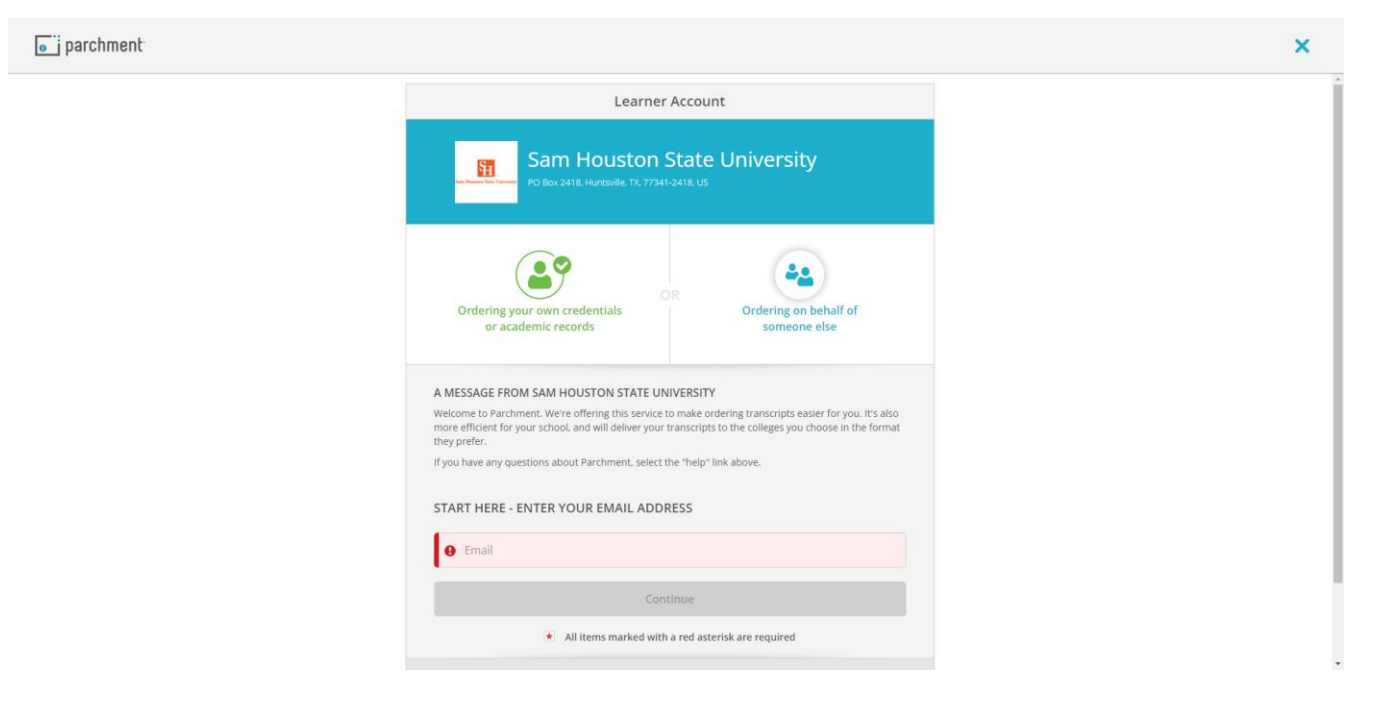

5. Enter information and create an account.

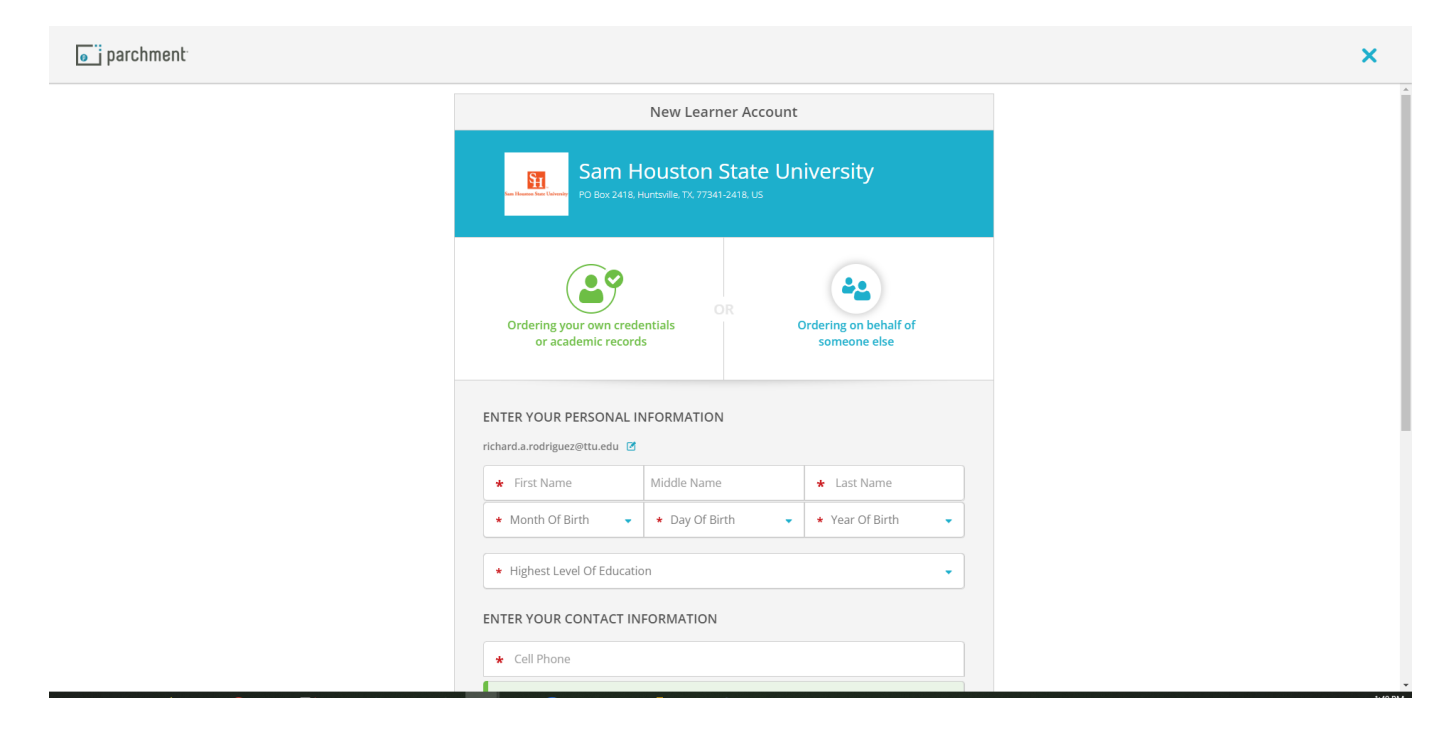

6. You must have a consent for to upload. Then click continue.

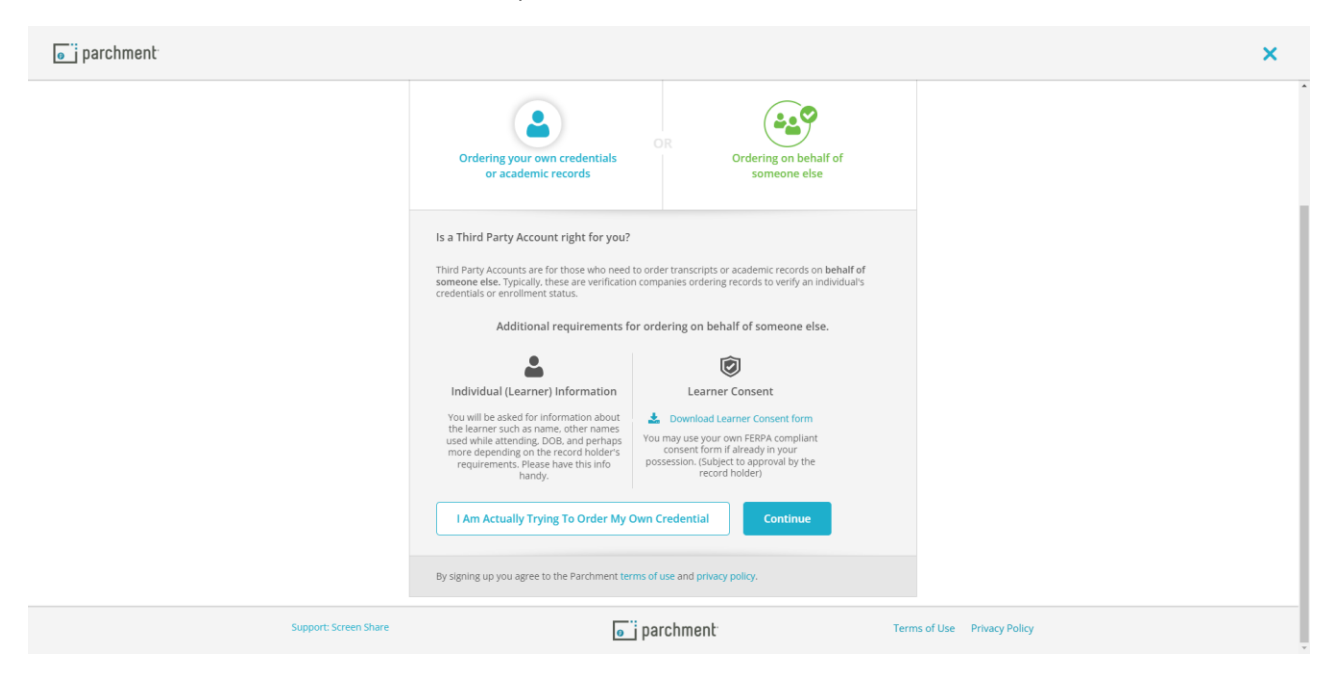

## 7. Complete form.

| YOUR ORGANIZATION INF     | ORMATION                                          |
|---------------------------|---------------------------------------------------|
| Z                         | Information about the learner is collected later. |
| * Your First Name         | * Your Last Name                                  |
| * Organization You Work F | or                                                |
| * Your Organization Type  | <ul> <li>★ Your Role / Job Title</li> </ul>       |
| ORGANIZATION CONTACT      | INFORMATION                                       |
| United States of America  | •                                                 |
| * Address 1               |                                                   |
| Address 2                 |                                                   |
| * City                    | * State/Province                                  |
| ACCOUNT INFORMATION       |                                                   |
| * Password                | * Retype Password                                 |
| C                         | REATE ACCOUNT & CONTINUE                          |

8. Enter confirmation code sent to your email address.

| Account Confirmation                                                                                                    | Cancel ×       |
|----------------------------------------------------------------------------------------------------|----------------|
| To create your account, we need to confirm a valid email address                                                                         |                |
|                                                                                                    |                |
| We just sent you a confirmation email                                                                                                    | l.             |
| To gain access to your account, please check sbktest123@gmail.com and ente<br>registration code below.                                   | r the provided |
| * Confirmation Code                                                                                                    | Submit         |
|                                                                                                    |                |
| Please check your spam folder if you don't see the email. Having troub<br>Re-send My Verification Email   Start Over   Parchment Support | le?            |
| ( All items marked with a red asterisk are required.                                                                                     |                |

9. Proceed with filling out the information on the student.

| e j parchment |  |  |  |
|---------------|--|--|--|
| ORDER         |  |  |  |
|               |  |  |  |

|                                            | You Selected                                     |                           | CANCEL > |
|--------------------------------------------|--------------------------------------------------|---------------------------|----------|
| Ordering From<br>Sam Ho<br>PO Box 2418, Ho | DUSTON State UI<br>Intsville, TX, 77341-2418, US | niversity                 |          |
| Please enter <b>the Learne</b>             | er's information below. (The ind<br>records for) | lividual you are ordering |          |
| * First Name                               | Middle Name                                      | * Last Name               |          |
| ★ Month of Birth 👻                         | ★ Day of Birth 👻                                 | ★ Year of Birth 👻         |          |
|                                            |                                                  |                           |          |
| Sam Housto<br>would like you to            | on State University                              |                           |          |
| * Is the learner currently enr             | olled?                                           |                           |          |
| Select                                     | •                                                |                           |          |
| t What was vous first your of              | attendance?                                      |                           |          |

10. Select order now.

| parchment |                           |                                                                                                    |                                   | PROFILE 🛨 |
|-----------|---------------------------|----------------------------------------------------------------------------------------------------|-----------------------------------|-----------|
| ORDER     |                           |                                                                                                    |                                   | SUPPORT   |
|           | < BACK                    | Available Credentials                                                                                                    | CANCEL ×                          |           |
|           | Ann Housson Sam Ukloweiry | The following credentials are available from <b>Sam Houst</b><br><b>University</b> . Start your order by selecting a credential list<br>can add more later)              | <b>on State</b><br>ted below (you |           |
|           | TRANSCRIPT                | Transcript<br>An academic transcript is a inventory of courses<br>that a learner has taken and the grades that they<br>earned in those courses during the academic year. | Order                             |           |

11. Select delivery method and continue.

| 🧉 parchment |                                               |                                                                  |                                                  |                 |  |
|-------------|-----------------------------------------------|------------------------------------------------------------------|--------------------------------------------------|-----------------|--|
| ORDER       |                                               |                                                                  |                                                  |                 |  |
|             |                                               |                                                                  |                                                  |                 |  |
|             | < BACK                                        | Set Deliver                                                      | y Destination                                    | CANCEL ×        |  |
|             | Your order will be se<br>destination below. S | nt from Sam Houston State Un<br>elect a delivery method for your | iversity to the individual and/or orgar<br>order | nization at the |  |
|             |                                               |                                                                  |                                                  |                 |  |
|             |                                               | e                                                                |                                                  |                 |  |
|             |                                               | Electronic<br>Delivered By Email                                 | Print & Mailed<br>Printed On Paper & Mailed      |                 |  |
|             |                                               |                                                                  |                                                  |                 |  |
|             |                                               | RECIPIENT                                                        | INFORMATION                                      |                 |  |
|             |                                               | •                                                                |                                                  |                 |  |
|             |                                               |                                                                  |                                                  |                 |  |
|             |                                               |                                                                  |                                                  |                 |  |
|             |                                               |                                                                  |                                                  |                 |  |
|             | Continu                                       | e                                                                |                                                  |                 |  |
|             |                                               |                                                                  |                                                  |                 |  |
|             |                                               |                                                                  |                                                  |                 |  |
|             |                                               |                                                                  |                                                  |                 |  |

12. Fill blanks and upload consent form.

| < BACK Item Details                                                                                                    | CANCEL ×             |
|----------------------------------------------------------------------------------------------------|----------------------|
| TRANSCRIPT                                                                                                    |                      |
| FRDM & Delivery Method: E<br>Sam Houston State University<br>Huntsville, TX Credential Fee:                                                                                                    | s7.45                |
| test<br>sbktesttest123@gmail.com<br>Item Total:                                                                                                    | \$7.45               |
| Purpose     When do you want this se     Send Now                                                                                                    | nt?                  |
|                                                                                                    |                      |
| Would you like to add an attachment file? (optional)  Add Au  Please review the information below pertaining to the type of consent th to complete this order.  I certify that a FERPA compliant learner signature required under | at is required       |
| Family Educational Rights and Privacy Act (FERPA) (20 U.S.C. § 123<br>CFR Part 99) authorizing the release of the student records is on<br>the receiving school / organization.                                                   | 32g; 34<br>file with |
| Download Consent Form     10 Mb Max file size     DOC DOCX PNG JPG JPEG                                                                                                    | TXT PDF              |
| CONTINUE  All items marked with a red asterisk are required to submit this                                                                                                    | s form.              |
|                                                                                                    |                      |

13. Then on the next screen enter payment information. You will receive a confirmation email.